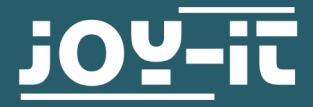

# **ESP32 KAMERAMODUL**

SBC-ESP32-Cam

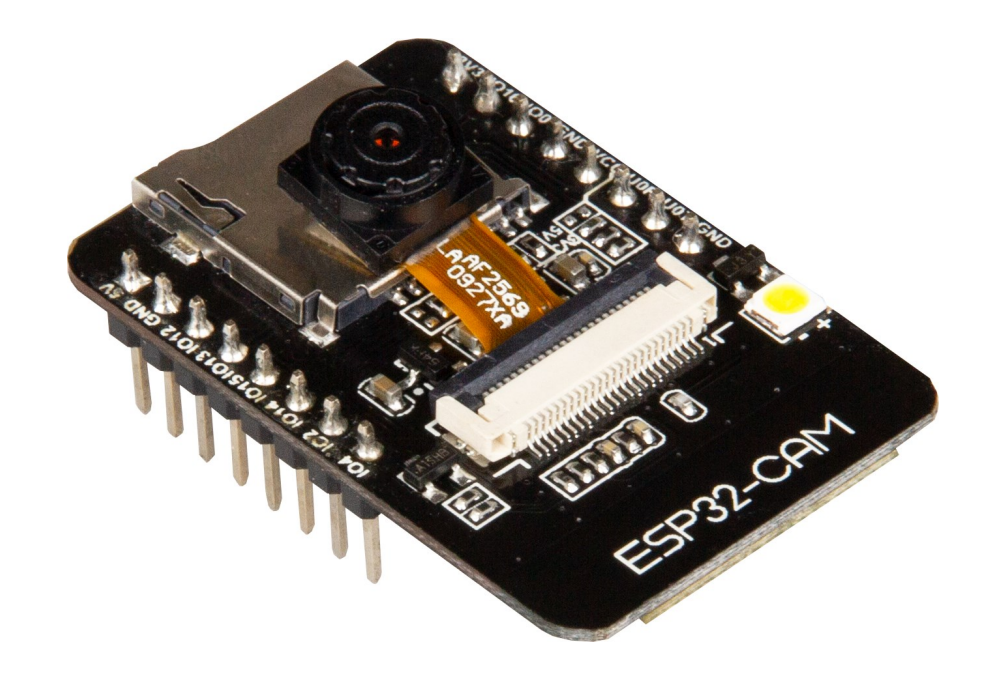

## **1. ALLGEMEINE INFORMATIONEN**

Sehr geehrter Kunde,

vielen Dank, dass Sie sich für unser Produkt entschieden haben. Im Folgenden zeigen wir Ihnen, was bei der Inbetriebnahme und der Verwendung zu beachten ist.

Sollten Sie während der Verwendung unerwartet auf Probleme stoßen, so können Sie uns selbstverständlich gerne kontaktieren.

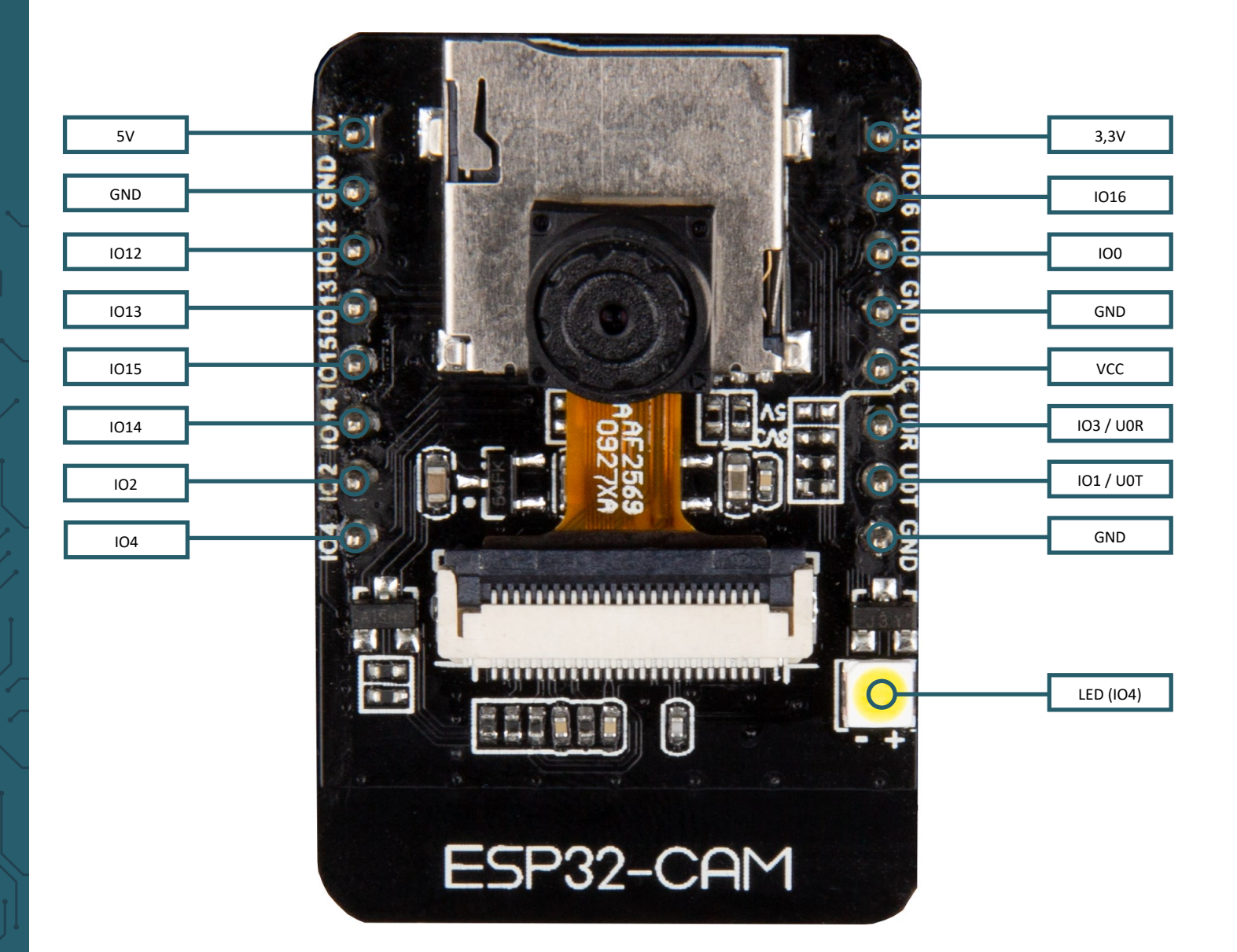

Die folgenden Pins sind intern mit dem SD-Kartenslot verbunden:

- IO14: CLK
- IO15: CMD
- IO2: Data 0
- IO4: Data 1 (auch mit der on-board LED verbunden)
- IO12: Data 2
- IO13: Data 3

Um das Gerät in den Flashmodus zu versetzen, muss IO0 mit GND verbunden werden.

## 2. EINRICHTEN DER ENTWICKLUNGSUMGEBUNG

Sie könne das Kameramodul mit Hilfe der Arduino IDE programmieren. Wenn Sie die IDE noch nicht auf Ihrem Computer installiert haben, können Sie diese hier herunterladen.

Nachdem Sie die Entwicklungsumgebung installiert haben, können Sie diese öffnen, um Sie für die Verwendung des Kameramoduls vorzubereiten.

| 0     | sketch_oct02a   Arc | duino 1.8.13       |                    | — | ×   |   |
|-------|---------------------|--------------------|--------------------|---|-----|---|
| Datei | i Bearbeiten Skete  | ch Werkzeuge Hilfe |                    |   |     |   |
|       | Neu                 | Strg+N             |                    |   | Ø   |   |
|       | Öffnen              | Strg+O             |                    |   |     |   |
|       | Letzte öffnen       | >                  |                    |   | M., |   |
|       | Sketchbook          | >                  |                    |   |     | ^ |
|       | Beispiele           | >                  | to run once:       |   |     |   |
|       | Schließen           | Strg+W             |                    |   |     |   |
|       | Speichern           | Strg+S             |                    |   |     |   |
|       | Speichern unter     | Strg+Umschalt+S    |                    |   |     |   |
|       | Seite einrichten    | Strg+Umschalt+P    | to run repeatedly: |   |     |   |
|       | Drucken             | Strg+P             |                    |   |     |   |
|       | Voreinstellungen    | Strg+Komma         |                    |   |     |   |
|       | Beenden             | Strg+Q             |                    |   |     |   |
|       |                     |                    | -                  |   |     |   |
|       |                     |                    |                    |   |     |   |
|       |                     |                    |                    |   |     |   |
|       |                     |                    |                    |   |     |   |
|       |                     |                    |                    |   |     |   |

Gehen Sie zu Datei -> Voreinstellungen

Fügen Sie die URL: *https://dl.espressif.com/dl/package\_esp32\_index.json* unter zusätzlichge Boardverwalter-URLs ein. Mehrere URLs können mit einem Komma getrennt werden.

| Voreinstellungen                |                                               |                                                        |      | ×        |
|---------------------------------|-----------------------------------------------|--------------------------------------------------------|------|----------|
| Einstellungen Netzwerk          |                                               |                                                        |      |          |
| Sketchbook-Speicherort:         |                                               |                                                        |      |          |
| C:\Users\Entwicklung4.SIMACG    | MBH\Documents\Arduino                         |                                                        | Dure | chsuchen |
| Editor-Sprache:                 | Deutsch (German)                              | <ul> <li>v (erfordert Neustart von Arduino)</li> </ul> |      |          |
| Editor-Textgröße:               | 14                                            |                                                        |      |          |
| Oberflächen-Zoomstufe:          | Automatisch 100 🔷 % (erfordert Neu            | start von Arduino)                                     |      |          |
| Thema:                          | Standardthema 🗸 (erfordert Neustart von       | Arduino)                                               |      |          |
| Ausführliche Ausgabe während:   | Kompilierung V Hochladen                      |                                                        |      |          |
| Compiler-Warnungen:             | Keine 🗸                                       |                                                        |      |          |
| Zeilennummern anzeigen          |                                               | Code-Faltung aktivieren                                |      |          |
| 🗹 Code nach dem Hochladen ü     | überprüfen                                    | Externen Editor verwenden                              |      |          |
| 🗸 Beim Start nach Updates su    | chen                                          | Speichern beim Überprüfen oder Hochladen               |      |          |
| Use accessibility features      |                                               |                                                        |      |          |
| Zusätzliche Boardverwalter-URL  | s: https://dl.espressif.com/dl/package_esp32_ | index.json                                             |      |          |
| Mehr Voreinstellungen können di | irekt in der Datei bearbeitet werden          |                                                        |      |          |
| C:\Users\Entwicklung4.SIMACG    | MBH\AppData\Local\Arduino15\preferences.txt   |                                                        |      |          |
| (nur bearbeiten, wenn Arduino r | nicht läuft)                                  |                                                        |      |          |
|                                 |                                               |                                                        | OK   | Abbruch  |

Gehen Sie nun zu Werkzeuge -> Board -> Boardverwalter...

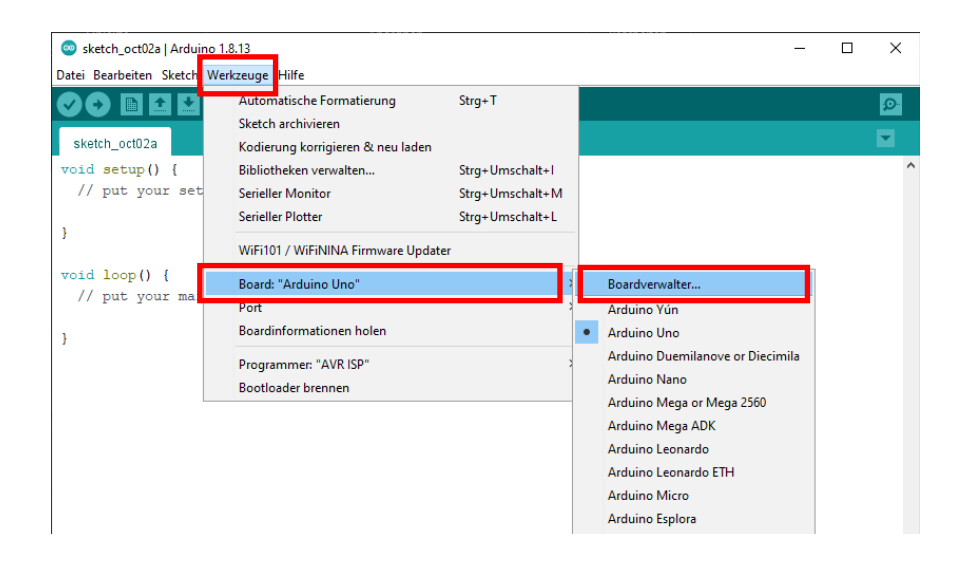

Geben Sie nun esp32 in der Suchleiste ein und installieren Sie den ESP32-Boardverwalter.

| Co Boardverwalter                                                                                                    | × |
|----------------------------------------------------------------------------------------------------|---|
| Typ Alle v esp32                                                                                                    |   |
| esp32<br>by Espressif Systems<br>In diesem Paket enthaltene Boards:<br>ESP32 Dev Module, WEMOS LoLin32, WEMOS D1 MINI ESP32.<br>More Info | ^ |
| 1.0.4 V Installieren                                                                                                    |   |
|                                                                                                    | - |
|                                                                                                    |   |
|                                                                                                    |   |
|                                                                                                    |   |
|                                                                                                    |   |
|                                                                                                    | ¥ |
| Schließe                                                                                                    | n |

Nun können Sie unter **Werkzeuge** -> **Board** -> **ESP 32 Arduino**, das Board **AI Thinker ESP32-CAM** auswählen.

| 🐵 sketch_oct02a   Arduino 1 | .8.13                              |                   |                    |                                 |                  | - 0           | ×      |
|-----------------------------|------------------------------------|-------------------|--------------------|---------------------------------|------------------|---------------|--------|
| Datei Bearbeiten Sketch We  | erkzeuge Hilfe                     |                   |                    |                                 |                  |               |        |
|                             | Automatische Formatierung          | Strg+T            |                    |                                 |                  |               | 2      |
|                             | Sketch archivieren                 |                   |                    |                                 |                  |               | -      |
| sketch_oct02a               | Kodierung korrigieren & neu laden  |                   |                    |                                 |                  |               |        |
| <pre>void setup() {</pre>   | Bibliotheken verwalten             | Strg+Umschalt+I   |                    |                                 |                  |               | ^      |
| // put your set             | Serieller Monitor                  | Strg+Umschalt+M   |                    |                                 |                  |               |        |
|                             | Serieller Plotter                  | Strg+Umschalt+L   |                    |                                 |                  |               |        |
| 1                           | WiFi101 / WiFiNINA Firmware Update | r                 |                    |                                 |                  |               |        |
| void loop() {               | Board: "Arduino Uno"               | 1                 | Roardverwalter     | <b>A</b>                        |                  |               |        |
| // put your mai             | Port                               |                   | Arduino AVP Roards | MH ET LIVE ESP32MiniKit         |                  |               |        |
|                             | Boardinformationen holen           |                   | ESP32 Arduino      | ESP32vn IoT Uno                 |                  |               |        |
| 3                           |                                    |                   | ESI SE MINUNIO     | DOIT ESP32 DEVKIT V1            |                  |               |        |
|                             | Programmer: "AVR ISP"              | >                 |                    | OLIMEX ESP32-EVB                |                  |               |        |
|                             | Bootloader brennen                 |                   | ]                  | OLIMEX ESP32-GATEWAY            |                  |               |        |
|                             |                                    |                   |                    | OLIMEX ESP32-PoE                |                  |               |        |
|                             |                                    |                   |                    | OLIMEX ESP32-PoE-ISO            |                  |               |        |
|                             |                                    |                   |                    | OLIMEX ESP32-DevKit-LiPo        |                  |               |        |
|                             |                                    |                   |                    | Inaitasytlec's ESPino32         |                  |               |        |
|                             |                                    |                   |                    | MOStack-Core-ESP32              |                  |               |        |
|                             |                                    |                   |                    | MSStick-C                       |                  |               |        |
|                             |                                    |                   |                    | ODROID ESP32                    |                  |               |        |
|                             |                                    |                   |                    | Heltec WiFi Kit 32              |                  |               |        |
|                             |                                    |                   |                    | Heltec WiFi LoRa 32             |                  |               |        |
|                             |                                    |                   |                    | Heltec WiFi LoRa 32(V2)         |                  |               |        |
|                             |                                    |                   |                    | Heltec Wireless Stick           |                  |               |        |
|                             |                                    |                   |                    | ESPectro32                      |                  |               |        |
|                             |                                    |                   |                    | Microduino-CoreESP32            |                  |               |        |
|                             |                                    |                   |                    | ALKS ESP32                      |                  |               |        |
|                             |                                    |                   |                    | WiPy 3.0                        |                  |               |        |
|                             |                                    |                   |                    | BPI-BIT                         |                  |               |        |
|                             |                                    |                   |                    | Silicognition wESP32            |                  |               |        |
|                             |                                    |                   |                    | T-Beam                          |                  |               |        |
|                             |                                    |                   |                    | D-duino-32                      |                  |               |        |
|                             |                                    |                   |                    | LoPy                            |                  |               | ~      |
| Sneichern abgebrochen       |                                    |                   |                    | LOPy4                           |                  |               |        |
| opolenen angebrochen.       |                                    |                   |                    | ESD22 ENA Den Kite              |                  |               |        |
| Unguitige Bibliothek        | C:\Users\Entwicklung4.SIM          | ACGMBH \Documents | Arduino\libraries  | Errog Rowd ESD32                | Header-Dateien ( | .h) in C:     | \Use ^ |
| Ungültige Bibliothek        | C:\Users\Entwicklung4.SIM          | CGMBH\Documents   | Arduino (libraries | Al Thinker FSP32-CAM            | Header-Dateien ( | .h) in C      |        |
| <                           |                                    |                   |                    | SparkFun LoRa Gateway 1-Channel | di de l'en       |               | >      |
| 9                           |                                    |                   |                    | TIGO T-Watch                    | An               | luino Uno auf | сом4   |

Sie können Jetzt mit der Programmierung Ihres Moduls beginnen.

Da das Modul keinen USB-Anschluss besitzt, müssen Sie einen USB zu TTL Wandler verwenden. Zum Beispiel den SBC-TTL Schnittstellenwandler von Joy-it.

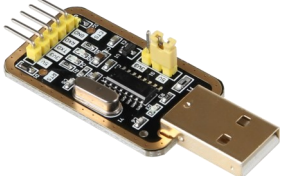

Dabei müssen Sie folgende Pinbelegung verwenden.

| Kamera Modul | Schnittstellenwandler |
|--------------|-----------------------|
| 5V           | 5V                    |
| GND          | GND                   |
| UOT          | RX                    |
| UOR          | ТХ                    |

Außerdem müssen Sie zum Hochladen Ihres Programms, einen Ground-Pin Ihres Kameramoduls, mit dem IOO-Pin verbinden. Diese Verbindung können Sie nach dem Hochladen wieder trennen.

Beim Hochladen, müssen Sie Ihr Kameramodul einmal mit dem Reset-Knopf neustarten, sobald im Debugfenster unten *"Connecting……"* steht.

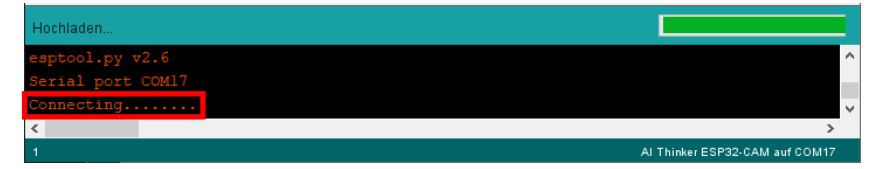

Zum Öffnen des Beispielprogramms CameraWebServer klicken Sie auf Datei -> Beispiele -> ESP32 -> Camera -> CameraWebServer.

| sketch_oct02a   Are | duino 1.8.13        |                                   |   |            |   |                 | - | > |
|---------------------|---------------------|-----------------------------------|---|------------|---|-----------------|---|---|
| Bearbeiten Sket     | ch Werkzeuge Hilfe  |                                   |   |            |   |                 |   |   |
| Neu                 | Strg+N              |                                   |   |            |   |                 |   | 2 |
| Öffnen              | Strg+O              |                                   |   |            |   |                 |   |   |
| Letzte öffnen       | >                   |                                   |   |            |   |                 |   |   |
| Sketchbook          | >                   |                                   |   |            |   |                 |   |   |
| Beispiele           | >                   | <b>A</b>                          |   |            |   |                 |   |   |
| Schließen           | Strg+W              | Beispiele für Al Thinker ESP32-CA | м |            |   |                 |   |   |
| Speichern           | Strg+S              | ArduinoOTA                        | > |            |   |                 |   |   |
| Speichern unter     | Strg+Umschalt+S     | BluetoothSerial                   | > |            |   |                 |   |   |
| Soite einrichten    | Strau Linachalt ( D | DNSServer                         | > |            |   |                 |   |   |
| Druckon             | Strg+Offischalt+P   | EEPROM                            | > |            |   |                 |   |   |
| Drucken             | Suger               | ESP32                             | 2 | AnalogOut  | > |                 |   |   |
| Voreinstellungen    | Strg+Komma          | ESP32 Async UDP                   |   | Camera     | 1 | CameraWebServer |   |   |
| Beenden             | Stra+0              | ESP32 Azure IoT Arduino           | 2 | ChipID     | > |                 |   |   |
|                     |                     | ESP32 BLE Arduino                 | > | DeepSleep  | > |                 |   |   |
|                     |                     | ESPmDNS                           | ; | ESPNow     | > |                 |   |   |
|                     |                     | FFat                              | > | FreeRTOS   |   |                 |   |   |
|                     |                     | HTTPClient                        | > | GPIO       | > |                 |   |   |
|                     |                     | HTTPIIndate                       | , | HallSensor |   |                 |   |   |

Nun müssen Sie zunächst, wie im Bild unten zusehen, das richtige Kameramodul auswählen (CAMERA\_MODEL\_AI\_THINKER) die anderen Modelle müssen eventuell mit // auskommentiert werden. Außerdem müssen Sie die SSID und das Passwort Ihres WLAN-Netzwerks anstelle der Sternchen eingeben.

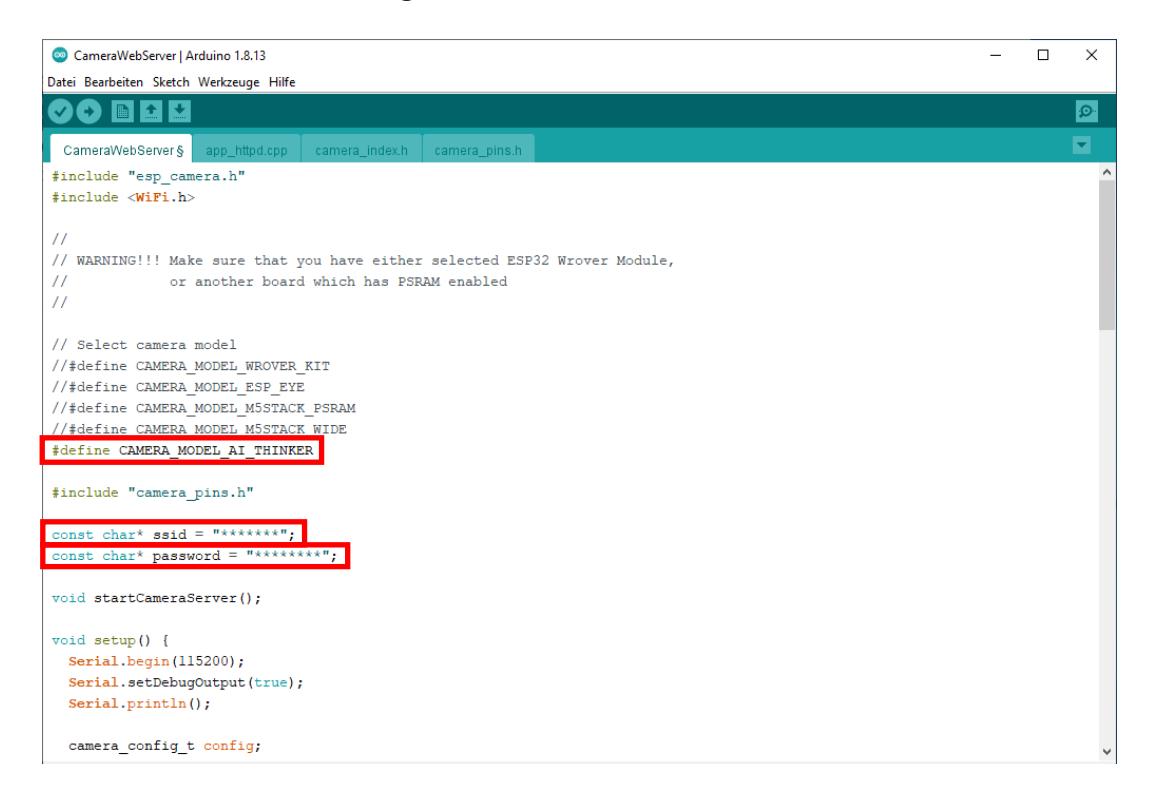

Wenn auch dieser Schritt erledigt ist, können sie das Programm auf Ihr Kameramodul hochladen.

Sie können im seriellen Monitor, wenn Sie die richtige Baudrate von 115200 eingestellt haben, die IP-Adresse Ihres Webservers sehen.

| © COM17                                                             |                           | -   |          | ×     |
|---------------------------------------------------------------------|---------------------------|-----|----------|-------|
|                                                                     |                           |     | Se       | nden  |
| 13:20:57.743 -> .                                                   |                           |     |          | ^     |
| 13:20:57.743 -> WiFi connected                                      |                           |     |          |       |
| 13:20:57.743 -> Starting web server on port: '80'                   |                           |     |          |       |
| 13:20:57.743 -> Starting stream server on port: '81'                |                           |     |          |       |
| 13:20:57.743 -> Camera Ready! Use 'http://192.168.1.125' to connect |                           |     |          |       |
|                                                                     |                           |     |          |       |
|                                                                     |                           |     |          |       |
|                                                                     |                           |     |          |       |
|                                                                     |                           |     |          |       |
|                                                                     |                           |     |          |       |
|                                                                     |                           |     |          |       |
|                                                                     |                           |     |          |       |
|                                                                     |                           |     |          |       |
|                                                                     |                           |     |          |       |
|                                                                     |                           |     |          |       |
|                                                                     |                           |     |          | ~     |
| Autoscroll 🛛 Zeitstempel anzeigen Neue Zeile                        | $\sim$ 115200 Baud $\sim$ | Aus | gabe lös | schen |

Die angezeigte IP-Adresse müssen Sie in Ihren Internetbrowser eingeben, um auf den Webserver zuzugreifen.

|                   | ngs                   |
|-------------------|-----------------------|
| Resolution        | QVGA(320x240)         |
| Quality           |                       |
| Brightness        |                       |
| Contrast          | -22                   |
| Saturation        | -2 2 1074*            |
| Special Effect    | No Effect 🗸           |
| AWB               |                       |
| AWB Gain          |                       |
| WB Mode           | Auto 🗸                |
| AEC SENSOR        |                       |
| AEC DSP           |                       |
| AE Level          | -2 2                  |
| AGC               |                       |
| Gain Ceiling      | 2x <mark> 128x</mark> |
| BPC               |                       |
| WPC               |                       |
| Raw GMA           |                       |
| Lens Correction   |                       |
| H-Mirror          |                       |
| V-Flip            |                       |
| DCW (Downsize EN) |                       |
| Color Bar         |                       |
| Face Detection    |                       |
| Face Recognition  |                       |
| Get Still Stop St | Enroll Face           |
|                   |                       |
|                   |                       |
|                   |                       |

Unsere Informations- und Rücknahmepflichten nach dem Elektrogesetz (ElektroG)

#### Symbol auf Elektro- und Elektronikgeräten:

Diese durchgestrichene Mülltonne bedeutet, dass Elektro- und Elektronikgeräte **nicht** in den Hausmüll gehören. Sie müssen die Altgeräte an einer Erfassungsstelle abgeben. Vor der Abgabe haben Sie Altbatterien und Altakkumulatoren, die nicht vom Altgerät umschlossen sind, von diesem zu trennen.

#### Rückgabemöglichkeiten:

Als Endnutzer können Sie beim Kauf eines neuen Gerätes, Ihr Altgerät (das im Wesentlichen die gleiche Funktion wie das bei uns erworbene neue erfüllt) kostenlos zur Entsorgung abgeben. Kleingeräte bei denen keine äußere Abmessungen größer als 25 cm sind können unabhängig vom Kauf eines Neugerätes in haushaltsüblichen Mengen abgeben werden.

#### Möglichkeit Rückgabe an unserem Firmenstandort während der Öffnungszeiten:

SIMAC Electronics GmbH, Pascalstr. 8, D-47506 Neukirchen-Vluyn

#### Möglichkeit Rückgabe in Ihrer Nähe:

Wir senden Ihnen eine Paketmarke zu mit der Sie das Gerät kostenlos an uns zurücksenden können. Hierzu wenden Sie sich bitte per E-Mail an Service@joy-it.net oder per Telefon an uns.

#### Informationen zur Verpackung:

Verpacken Sie Ihr Altgerät bitte transportsicher, sollten Sie kein geeignetes Verpackungsmaterial haben oder kein eigenes nutzen möchten kontaktieren Sie uns, wir lassen Ihnen dann eine geeignete Verpackung zukommen.

### 4. SUPPORT

Wir sind auch nach dem Kauf für Sie da. Sollten noch Fragen offen bleiben oder Probleme auftauchen stehen wir Ihnen auch per E-Mail, Telefon und Ticket-Supportsystem zur Seite.

E-Mail: service@joy-it.net Ticket-System: http://support.joy-it.net Telefon: +49 (0)2845 98469 – 66 (10 - 17 Uhr)

Für weitere Informationen besuchen Sie unsere Website: **www.joy-it.net** 

Veröffentlicht: 12.10.2020